## Kurzanleitung "Ausdruck der Studienbescheinigung"

1: Im Browser folgende URL eingeben: https://studis.hochschule-trier.de und mittels Klick auf "Login für Studierende und Beschäftigte" am System anmelden.

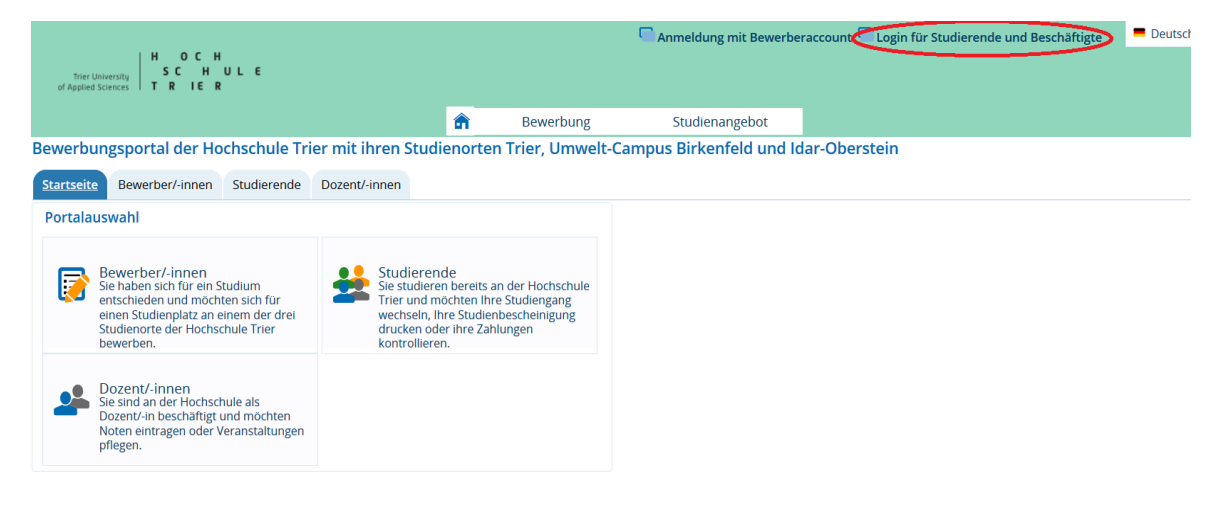

## HISinOne

## 2: Menüpunkt "Mein Studium" aufrufen.

| receiver and a second second s | Menü durchsuchen                    | -                      | •         | 9  | × 🗆 | 30 🗗 | Deutsch     |  |
|----------------------------------------------------------------------------------------------------|-------------------------------------|------------------------|-----------|----|-----|------|-------------|--|
| in the second second se | Menü durchsuchen                    | <b>±</b> ¢             | <b>\$</b> |    | 21  | Ð    | E Deutsch 🗸 |  |
|                                                                                                    |                                     |                        |           |    |     |      |             |  |
| <b>Mein Studium</b> St                                                                                                    | udienangebot                        |                        |           |    |     |      |             |  |
| Sie sind hier: <u>Startseite</u> ) <u>Mein Studium</u>                                                                                                    |                                     |                        |           |    |     |      |             |  |
| Mein Studium                                                                                                    |                                     |                        |           |    |     |      |             |  |
| Studienplaner mit Modulplan                                                                                                    |                                     |                        |           |    |     |      |             |  |
| Module Vormerken, Veranstalt                                                                                                    | ingen belegen und Prufungen anme    | lden                   |           |    |     |      |             |  |
| Prüfungen anmelden                                                                                                    |                                     |                        |           |    |     |      |             |  |
| Übersicht über erforderliche un                                                                                                    | id geleistete Prufungen mit der Mog | flichkeit zur Prufungs | anmeldu   | ng |     |      |             |  |
| Wahlfächer anmelden                                                                                                    |                                     |                        |           |    |     |      |             |  |
| Anmelden von Wahlfächern                                                                                                    |                                     |                        |           |    |     |      |             |  |
| Modulhandbuch                                                                                                    |                                     |                        |           |    |     |      |             |  |
| Betrachten Sie Ihr Modulhandt                                                                                                    | uch/lhre Modulhandbücher            |                        |           |    |     |      |             |  |
| Studienservice                                                                                                    |                                     |                        |           |    |     |      |             |  |
| Erstellen Sie bier mire Studienbescheinigungen, informieren sich über Ihren Rückmeldestatus, fällige Semesterbeiträge oder Ihre<br>Zahlungen nehmen Sie Änderungen an Ihren Kontektidaten vor und vieles mehr                                                                                                    |                                     |                        |           |    |     |      |             |  |
|                                                                                                    |                                     |                        |           |    |     |      |             |  |
| Mein Studiengangsplan<br>Studiengangsplan, vorbelegt m                                                                                                    | it meinem Fachsemester und Studie   | angang/Studiengäng     | 'n        |    |     |      |             |  |
| Studiengangspian, vorbeiegen                                                                                                    | tementerin activenester and stadie  | ingung/studiengung     |           |    |     |      |             |  |
|                                                                                                    |                                     |                        |           |    |     |      |             |  |
| HISin Ono                                                                                                    |                                     |                        |           |    |     |      |             |  |
|                                                                                                    |                                     |                        |           |    |     |      |             |  |
|                                                                                                    |                                     |                        |           |    |     |      |             |  |

3: Ins Untermenü "Studienservice" wechseln.

4: Auf die Registerkarte "Bescheinigungen" wechseln.

| ct #Da | ertanerta) HOLH<br>SCHULE<br>Heldaret                            |                     |           | Menü durchsuchen |                |                  |          | -      | <b>O</b> (   |  |
|--------|------------------------------------------------------------------|---------------------|-----------|------------------|----------------|------------------|----------|--------|--------------|--|
|        |                                                                  |                     |           |                  |                |                  |          |        |              |  |
|        |                                                                  | <u>Mein Studium</u> | S         | tudienangebot    |                | Organisation     | E        | Benutz | er-Inforr    |  |
| Sie s  | ind hier: <u>Startseite</u>                                      | Mein Studium        | Studiens  | <u>ervice</u>    |                |                  |          |        |              |  |
| >      | Edit Datadiction                                                 | ary                 |           |                  |                |                  |          |        |              |  |
|        | Studienservi                                                     | ice                 |           |                  |                |                  |          |        |              |  |
|        | Mein Status                                                      | Meine Daten         | Zahlunger | Bescheinigunge   | en 🔪           |                  |          |        |              |  |
|        |                                                                  |                     |           |                  | Rückmel        | dung zum Winters | semester | 2018   |              |  |
|        | Studiengänge                                                     | е                   |           |                  |                |                  |          | ()     | <u>Hilfe</u> |  |
|        | Bachelor of Arts International Business / Englisch - Erststudium |                     |           |                  |                |                  |          |        |              |  |
|        | International Business F                                         |                     |           | Fachsem          | isemester: 5,0 |                  |          |        |              |  |

HISinOne

5: Studienbescheinigung über das "Drucker Icon" ausdrucken.

|                                                                          | Menü                      | durchsuchen   |                       | 🔹 🔅 🤇                    |  |  |  |  |  |
|--------------------------------------------------------------------------|---------------------------|---------------|-----------------------|--------------------------|--|--|--|--|--|
|                                                                          |                           |               |                       |                          |  |  |  |  |  |
| Mein Studium                                                             | Studie                    | nangebot      | Organisation          | Benutzer-Inform          |  |  |  |  |  |
| Sie sind hier: <u>Startseite</u> 🕨 <u>Mein Studiu</u>                    | m ) <u>Studienservice</u> |               |                       |                          |  |  |  |  |  |
| Edit Datadictionary  Studionscendice                                     |                           |               |                       |                          |  |  |  |  |  |
| Studienservice                                                           |                           |               |                       |                          |  |  |  |  |  |
| Mein Status Meine Daten Zahlunger Bescheinigungen                        |                           |               |                       |                          |  |  |  |  |  |
| Kontrollblatt                                                            |                           |               |                       |                          |  |  |  |  |  |
| 🔤 Kontrollblatt drucken [PDI                                             | 1                         |               |                       |                          |  |  |  |  |  |
| Bereits angeforderte Bes                                                 | cheide                    |               |                       | $\odot$                  |  |  |  |  |  |
| Bescheidart                                                              | Semester                  | Ausgabeformat | <u>Druckzeitpunkt</u> | Aktionen                 |  |  |  |  |  |
| Studienbescheinigung                                                     | Winter 2018/19            | PDF-Dokument  |                       |                          |  |  |  |  |  |
|                                                                          |                           |               |                       | $\smile$                 |  |  |  |  |  |
| Meine Studiengänge                                                       |                           |               |                       | ${\boldsymbol{\otimes}}$ |  |  |  |  |  |
| 🔋 Berichtscenter anzeigen                                                |                           |               |                       |                          |  |  |  |  |  |
| Bescheinigungen                                                          |                           |               |                       |                          |  |  |  |  |  |
| Sie können Ihre Studienbescheinigungen für folgende Semester ausdrucken: |                           |               |                       |                          |  |  |  |  |  |
| Winter 2018/19                                                           | ~                         |               |                       |                          |  |  |  |  |  |
| Bescheinigungen                                                          |                           |               |                       |                          |  |  |  |  |  |
| antrag auf Beurlaubung [i                                                | PDF1                      |               |                       |                          |  |  |  |  |  |
| 👼 Antrag auf Exmatrikulatio                                              | n [PDF]                   |               |                       |                          |  |  |  |  |  |
| antrag auf Rückerstattung von Gebühren (PDF)                             |                           |               |                       |                          |  |  |  |  |  |
| Bescheinigung nach §9 BA                                                 | Fög [PDF]                 |               |                       |                          |  |  |  |  |  |
|                                                                          |                           |               |                       |                          |  |  |  |  |  |